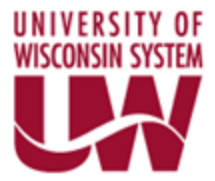

# PeopleSoft Implementation Project Differentiation Business Process Documentation Requisition Approval

PeopleSoft Version: 9.1 Financials/Supply Chain Author: Aaron Dise

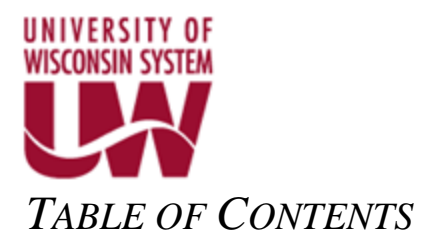

| Revision Control     | 3 |
|----------------------|---|
| Steps for the System | 4 |
| Approve Requisitions | 4 |

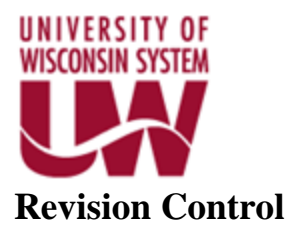

| VERSION | DATE      | NAME       | COMMENTS |
|---------|-----------|------------|----------|
| 1.0     | 12/5/2016 | Aaron Dise | UAT      |
|         |           |            |          |
|         |           |            |          |

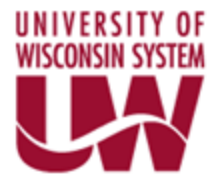

# Steps for the System

## Approve Requisitions

To access the approve requisition page you have the option to select the link from an email, your worklist, or the Manage Requisition Approvals page within PeopleSoft. Please see the below.

### Email

A requisition has been entered which requires your attention.

 Requester:
 00856855

 Business Unit:
 UW System Administration

 Requisition ID:
 0000000017

 Requisition Name:
 0000000017

 Line:
 1

 Description:
 DRAWER DIVIDERS

 Date:
 2016-12-06

You can navigate directly to the approval page for more information by clicking the link below.

https://test.sfstest.wisconsin.edu/psp/sfga-FD/EMPLOYEE/SFS/c/PV\_MAIN\_MENU.PV\_REQ\_APPROVAL.GBL?Action=U&BUSINESS\_UNIT=UWADM&REQ\_ID=0000000010&LINE\_NBR=1\_

# Your Worklist

### Worklist

Worklist for CLONE\_UW\_ePro\_Approver1: SFS-13803

Detail View

Worklist Filters 💽 🔻 🔊 Feed 👻

| Worklist Items                 | 5          |                  |                    |            | Pers                                                                                     | onalize   Find   View All   🖉 | 🐮 First 🗹 1-8 of 8 🕨 Last |
|--------------------------------|------------|------------------|--------------------|------------|------------------------------------------------------------------------------------------|-------------------------------|---------------------------|
| From                           | Date From  | Work Item        | Worked By Activity | Priority   | Link                                                                                     |                               |                           |
| DISE, AARON<br>-<br>CONSULTANT | 06/15/2016 | Approval Routing | Approval Workflow  | 2-Medium 🔻 | Requisition, 312, UWMIL, 2016-06-<br>15, N. 0, BUSINESS UNIT:UWMIL<br>REQ. ID:0000000005 | Mark Worked                   | Reassign                  |
| DISE, AARON<br>-<br>CONSULTANT | 06/15/2016 | Approval Routing | Approval Workflow  | 2-Medium V | Requisition, 316, UWMIL, 2016-06-<br>15, N, 0, BUSINESS UNIT:UWMIL<br>REQ ID:0000000006  | Mark Worked                   | Reassign                  |
| DISE, AARON<br>-<br>CONSULTANT | 06/15/2016 | Approval Routing | Approval Workflow  | 2-Medium 🔻 | Requisition, 320, UWMIL, 2016-06-<br>15, N, 0, BUSINESS UNIT:UWMIL<br>REQ ID:0000000007  | Mark Worked                   | Reassign                  |
| DISE, AARON<br>-<br>CONSULTANT | 06/20/2016 | Approval Routing | Approval Workflow  | 2-Medium V | Requisition, 330, UWMIL, 2016-06-<br>15, N, 0, BUSINESS UNIT:UWMIL<br>REQ ID:000000008   | Mark Worked                   | Reassign                  |
| DISE, AARON<br>-<br>CONSULTANT | 06/20/2016 | Approval Routing | Approval Workflow  | 2-Medium 🔻 | Requisition, 339, UWMIL, 2016-06-<br>15, N, 0, BUSINESS UNIT:UWMIL<br>REQ ID:0000000009  | Mark Worked                   | Reassign                  |
| DISE, AARON<br>-<br>CONSULTANT | 06/20/2016 | Approval Routing | Approval Workflow  | 2-Medium V | Requisition, 360, UWMIL, 2016-06-<br>15, N, 0, BUSINESS UNIT:UWMIL<br>REQ ID:0000000014  | Mark Worked                   | Reassign                  |
| DISE, AARON<br>-<br>CONSULTANT | 06/20/2016 | Approval Routing | Approval Workflow  | 2-Medium 🔻 | Requisition, 370, UWMIL, 2016-06-<br>15, N. 0, BUSINESS UNIT:UWMIL<br>REQ. ID:0000000015 | Mark Worked                   | Reassign                  |
| DISE, AARON<br>-<br>CONSULTANT | 06/20/2016 | Approval Routing | Approval Workflow  | 2-Medium V | Reguisition, 380, UWMIL, 2016-06-<br>15, N. 0, BUSINESS UNIT:UWMIL<br>REQ. ID:0000000017 | Mark Worked                   | Reassign                  |

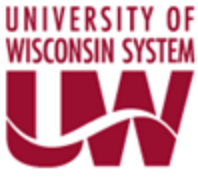

## Manage Requisition Approvals Page

### Manage Requisition Approvals

| Search Requisitions               |                                       |                                            |                                           |                       |
|-----------------------------------|---------------------------------------|--------------------------------------------|-------------------------------------------|-----------------------|
| To locate requisitions that       | at require your approval (or requisit | ions that previously required your approva | ), edit the criteria below and cli        | ck the Search button. |
| Requisition ID:                   | Q                                     | Requisition Name:                          |                                           | Q                     |
| Business Unit:                    | Q                                     | *Status:                                   | Pending •                                 |                       |
| Date From:                        | 06/22/2015                            | Date To:                                   | 06/21/2016                                |                       |
| Requester:                        | Q                                     | Entered by:                                | Q                                         |                       |
| Search Cle                        | ear                                   |                                            | Show Advanced Search                      |                       |
| Poquisitions                      |                                       |                                            |                                           |                       |
| To view the complete d            | letails and approve a Requisition of  | lick the requisition ID link               |                                           |                       |
| ✓ Expand All                      | Collapse All                          |                                            |                                           |                       |
| Action/Status                     | Reg ID Requisition N                  | ame Bus.Unit Date Reque                    | ster Entered By                           | Total                 |
| ⊠© Pending                        | 000000005 000000005                   | UWMIL 06/15/2016 DISE, AA<br>CONSUL        | RON - DISE, AARON -<br>TANT CONSULTANT    | 1,000.00USD           |
| Summary:                          | Requisition Pending                   | Total Pending: 1                           | ,000.00 USD Priority:                     | Medium                |
| Justification:                    |                                       |                                            |                                           |                       |
| No justification ent              | ered by requester.                    |                                            |                                           |                       |
| Lines                             |                                       | Personalize                                | Find View All 🛄 First 🗹                   | 1 of 1 🖻 Last         |
| Requisition Details               | Item Details                          |                                            |                                           |                       |
| Status Line                       | Item Description                      | Vendor Name Price                          | Qty UC                                    | M                     |
| Pending                           | 1 Adobe Acrobat                       | ADOBE SYSTEMS INC 500.00                   | USD 2.0000 EA                             | СН                    |
| Pending                           | 000000006 00000006                    | UWMIL 06/15/2016 DISE, A<br>CONSU          | ARON - DISE, AARON -<br>JLTANT CONSULTANT | 500.00 USD            |
| Sending                           | 000000007 000000007                   | UWMIL 06/15/2016 DISE, A<br>CONSU          | ARON - DISE, AARON -<br>JLTANT CONSULTANT | 4,500.00 USD          |
| ending                            | 000000008 00000008                    | UWMIL 06/20/2016 DISE, A<br>CONSU          | ARON - DISE, AARON -<br>JLTANT CONSULTANT | 5,625.00 USD          |
| ending                            | 000000009 000000009                   | UWMIL 06/20/2016 DISE, A<br>CONSU          | ARON - DISE, AARON -<br>JLTANT CONSULTANT | 4,500.00 USD          |
| Sending                           | 000000014 000000014                   | UWMIL 06/20/2016 DISE, A<br>CONSU          | ARON - DISE, AARON -<br>JLTANT CONSULTANT | 500.00 USD            |
| Sending                           | 000000015 000000015                   | UWMIL 06/20/2016 DISE, A<br>CONSU          | ARON - DISE, AARON -<br>JLTANT CONSULTANT | 500.00 USD            |
| <sup>▶</sup> <sup>©</sup> Pending | 000000017 000000017                   | UWMIL 06/20/2016 DISE, A<br>CONSU          | ARON - DISE, AARON -<br>JLTANT CONSULTANT | 2,075.00 USD          |
|                                   |                                       |                                            |                                           |                       |

1. Follow the path to approve a requisition from the Manage Requisition Approval page.

# Main Menu > eProcurement > Manage Requisition Approvals

| Manage Requis              | ition Approva                     | ls                 |                                      |                              |                                  |  |  |
|----------------------------|-----------------------------------|--------------------|--------------------------------------|------------------------------|----------------------------------|--|--|
| Search Requisitions        |                                   |                    |                                      |                              |                                  |  |  |
| To locate requisitions the | at require your approv            | al (or requisition | s that previously required your appr | roval), edit the criteria be | low and click the Search button. |  |  |
| Requisition ID:            |                                   | Q                  | Requisition Name:                    |                              | ٩                                |  |  |
| Business Unit:             |                                   | Q                  | *Status:                             | Pending                      | T                                |  |  |
| Date From:                 | 06/22/2015                        | 31                 | Date To:                             | 06/21/2016                   | 31                               |  |  |
| Requester:                 |                                   | Q                  | Entered by:                          |                              | Q                                |  |  |
| Search Cl                  | Search Clear Show Advanced Search |                    |                                      |                              |                                  |  |  |
| Requisitions               |                                   |                    |                                      |                              |                                  |  |  |
|                            |                                   |                    |                                      |                              |                                  |  |  |
| Create New Requisition     | Mana                              | age Requisitions   |                                      |                              |                                  |  |  |

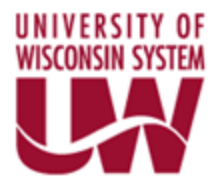

2. Click Search to view all requisitions requiring approval. Change Date From and Date To fields as required.

| Manage Requis              | ition Approv          | als                        |                    |               |                        |                                   |               |              |        |
|----------------------------|-----------------------|----------------------------|--------------------|---------------|------------------------|-----------------------------------|---------------|--------------|--------|
| Search Requisitions        |                       |                            |                    |               |                        |                                   |               |              |        |
| To locate requisitions the | at require your appro | oval (or requisitions that | at previously ree  | quired your a | pproval), edi          | t the criteria below a            | and click the | Search bu    | itton. |
| Requisition ID:            |                       | Q                          | Requisition        | on Name:      |                        |                                   |               | Q            |        |
| Business Unit:             |                       | Q                          | *Status:           |               | Pe                     | nding                             | •             |              |        |
| Date From:                 | 06/22/2015            | 31                         | Date To:           |               | 06/2                   | 21/2016                           | 31            |              |        |
| Requester:                 |                       | Q                          | Entered b          | y:            |                        |                                   | Q             |              |        |
| Search Cl                  | ear                   |                            |                    |               |                        | Show Advanced S                   | earch         |              |        |
| Requisitions               |                       |                            |                    |               |                        |                                   |               |              |        |
| To view the complete       | details and approve   | a Requisition, click the   | e requisition ID I | ink.          |                        |                                   |               |              |        |
|                            | ▷ Collapse All        |                            |                    |               |                        |                                   |               |              |        |
| Action/Status              | Reg ID                | Requisition Name           | <u>Bus. Unit</u>   | Date          | Requester              | Entered By                        |               | <u>Total</u> |        |
| e Pending                  | 000000005             | 000000005                  | UWMIL              | 06/15/2016    | DISE, AARO             | ON - DISE, AARON                  |               | 1,000.00     | USD    |
| S Pending                  | 000000006             | 000000006                  | UWMIL              | 06/15/2016    | DISE, AARO             | ON - DISE, AARON<br>NT CONSULTANT |               | 500.00       | USD    |
| Image: Pending             | 000000007             | 000000007                  | UWMIL              | 06/15/2016    | DISE, AARO<br>CONSULTA | ON - DISE, AARON                  |               | 4,500.00     | USD    |
| Image: Sending             | 00000008              | 000000008                  | UWMIL              | 06/20/2016    | DISE, AARO             | ON - DISE, AARON<br>NT CONSULTANT |               | 5,625.00     | USD    |
| Image: Pending             | 000000009             | 000000009                  | UWMIL              | 06/20/2016    | DISE, AARO             | ON - DISE, AARON<br>NT CONSULTANT |               | 4,500.00     | USD    |
| Image: Pending             | 000000014             | 000000014                  | UWMIL              | 06/20/2016    | DISE, AARO             | ON - DISE, AARON                  | -             | 500.00       | USD    |
| Image: Pending             | 000000015             | 000000015                  | UWMIL              | 06/20/2016    | DISE, AARO<br>CONSULTA | ON - DISE, AARON                  |               | 500.00       | USD    |
| S Pending                  | 000000017             | 000000017                  | UWMIL              | 06/20/2016    | DISE, AARO<br>CONSULTA | ON - DISE, AARON<br>NT CONSULTANT |               | 2,075.00     | USD    |
| Create New Requisition     | Ma                    | nage Requisitions          |                    |               |                        |                                   |               |              |        |

3. Click requisition number. Per the above example if approving first item listed, select 000000005 to approve/deny the requisition.

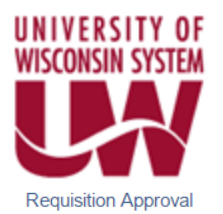

| Business L<br>Requisition<br>Requisition<br>Requester:<br>Entered on:<br>Status:<br>Priority:<br>Requester'<br>No just | Jnit:<br>n ID:<br>n Name:<br>:<br>:<br>s Justifica<br>tification en | UWMIL<br>000000005<br>DISE, AARON - CON<br>06/15/2016<br>Pending<br>Medium<br>tion:<br>tered by requester. | <u>ISULTANT</u> | Total Amount: | :                   |          | 1,00           | 0.00 USD   |
|----------------------------------------------------------------------------------------------------|---------------------------------------------------------------------|----------------------------------------------------------------------------------------------------|-----------------|---------------|---------------------|----------|----------------|------------|
|                                                                                                    |                                                                     |                                                                                                    |                 |               |                     |          | View printable | version    |
| Line Information                                                                                                    | rmation 👔                                                           | )                                                                                                    |                 |               | _                   |          |                |            |
| Line inform                                                                                                    | Line                                                                | Item Description                                                                                           | Vendor Name     |               | <u>Per</u>          | sonalize | Find First 1 o | f 1 🗳 Last |
|                                                                                                    | Line                                                                | item Description                                                                                           | venuor mame     |               | Quantity            | UOM      | Flice          |            |
|                                                                                                    | 1                                                                   | Adobe Acrobat                                                                                              | ADOBESYSTE-001  |               | 2.0000              | EA       | 500.00000      | USD        |
| Select All / Deselect All Wew Line Details                                                                             |                                                                     |                                                                                                    |                 |               |                     |          |                |            |
| Enter Appr                                                                                                    | rover Com                                                           | ments                                                                                                    |                 |               |                     |          |                |            |
| A                                                                                                    | .pprove                                                             | 🔗 Deny                                                                                                    |                 |               |                     |          |                | 1          |
| Return to Ap                                                                                                    | pprove Reg                                                          | uisitions                                                                                                  | Prev            | vious in List | <u>Next in List</u> |          |                |            |

4. The above will appear. Click Approve to approve the requisition. The below will appear after you click Approve. The requisition will be either routed for further approval or will be completed and ready for PO creation and dispatch from the Buyer. Your are done.

| Requisition Approval                                 |  |
|------------------------------------------------------|--|
| Confirmation                                         |  |
| ✓ 000000005 has been routed for further approval.    |  |
| Review/Edit Approvers                                |  |
| \$\$\$\$ Approval                                    |  |
| Requisition 000000005:Pending                        |  |
| Level 1 > 5k                                         |  |
| Approved                                             |  |
| SFS-13803<br>UW_ePro_Approver1<br>06/21/16 - 8:53 AM |  |